### **ΟΔΗΓΙΕΣ ΕΓΚΑΤΑΣΤΑΣΗΣ** SPEEDPORT PLUS 2

| COSM | OTE |  |
|------|-----|--|
|      |     |  |

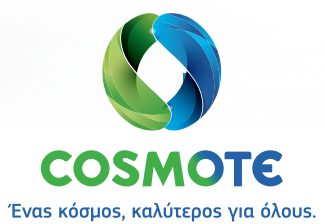

#### ΠΕΡΙΕΧΟΜΕΝΑ

#### $\textbf{E} \Pi \textbf{I} \textbf{\Sigma} \textbf{K} \textbf{O} \Pi \textbf{H} \textbf{\Sigma} \textbf{H} \textbf{ T} \textbf{O} \textbf{Y} \textbf{ SPEEDPORT PLUS 2}$

| Περιεχόμενα συσκευασίας                   |  |
|-------------------------------------------|--|
| To Speedport Plus 2 με μια ματιά          |  |
| Λυχνίες ενδείξεων & Διακόπτες             |  |
| θύρεs & Διακόπτες                         |  |
| Τεχνικά Χαρακτηριστικά/Πρότυπα Εξοπλισμού |  |

#### ΣΥΝΔΕΣΗ ΕΞΟΠΛΙΣΜΟΥ

| Συνδεσμολογία Internet & Τηλεφωνίαs σε DSL γραμμή                      | 18–19 |
|------------------------------------------------------------------------|-------|
| Συνδεσμολογία Internet & Τηλεφωνίαs μέσω οπτικήs ίναs (FTTH)           | 20–21 |
| Τηλεφωνική Γραμμή - Με παρέμβαση ηλεκτρολόγου στην εσωτερική καλωδίωση | 22–23 |
| Τηλεφωνική Γραμμή ISDN                                                 | 24–25 |

#### Ενεργοποίηση Internet, Ευρυζωνικής Τηλεφωνίας και Σύνδεση άλλων Συσκευών

| Ενεργοποίηση Internet & Ευρυζωνικής Τηλεφωνίας | 28 |
|------------------------------------------------|----|
| Συνδεθείτε ΕΝΣΥΡΜΑΤΑ                           | 29 |
| Συνδεθείτε ΑΣΥΡΜΑΤΑ                            | 30 |

#### ΑΛΛΕΣ ΡΥΘΜΙΣΕΙΣ ΚΑΙ ΥΠΟΣΤΗΡΙΞΗ

| Επαναφορά εργοστασιακών ρυθμίσεων         | 32 |
|-------------------------------------------|----|
| Διαχείριση εξοπλισμού μέσω My COSMOTE App | 33 |
| Ειδικέs Ρυθμίσειs/Ρυθμίσειs Internet      | 34 |
| Υποστήριξη Εξοπλισμού                     | 35 |

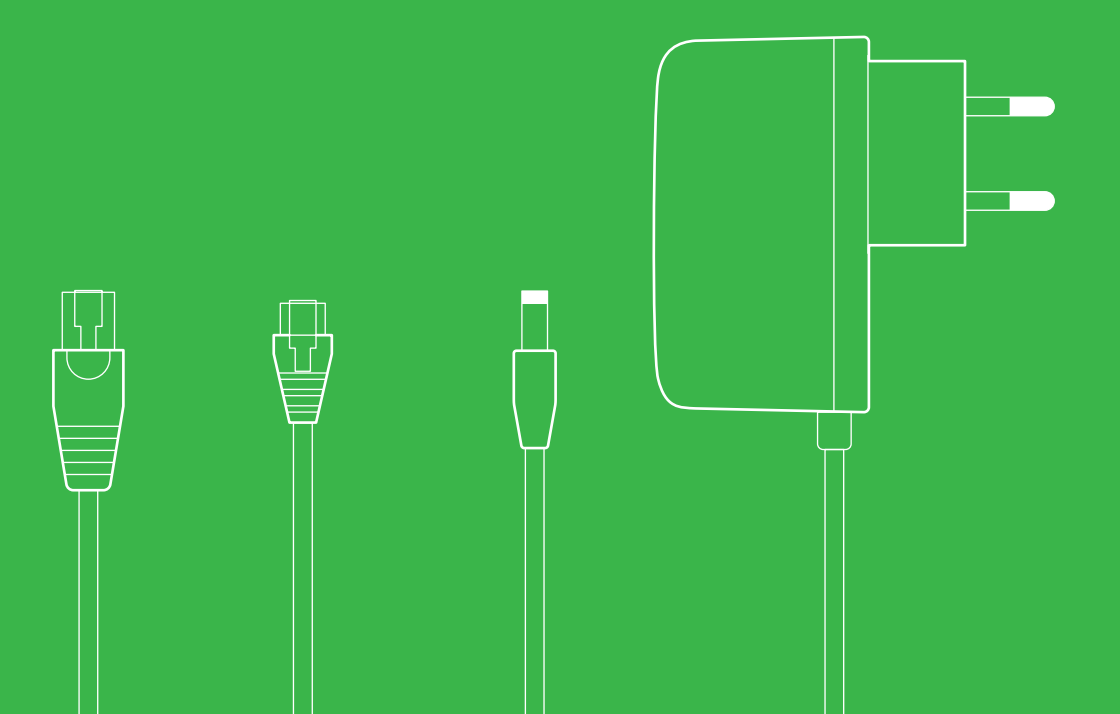

# $\begin{array}{l} \mathsf{E}\mathsf{\Pi}\mathsf{I}\mathsf{\Sigma}\mathsf{K}\mathsf{O}\mathsf{\Pi}\mathsf{H}\mathsf{\Sigma}\mathsf{H} \ \mathsf{T}\mathsf{O}\mathsf{Y} \\ \mathsf{S}\mathsf{P}\mathsf{E}\mathsf{E}\mathsf{D}\mathsf{P}\mathsf{O}\mathsf{R}\mathsf{T} \ \mathsf{P}\mathsf{L}\mathsf{U}\mathsf{S} \ \mathsf{2} \end{array}$

- Σελίδα 6 Περιεχόμενα συσκευασίας
- Σελίδα 8 Το Speedport Plus 2 με μια ματιά
- Σελίδα 10 Λυχνίες ενδείξεων & Διακόπτες
- Σελίδα 14 Θύρες & Διακόπτες
- Σελίδα 15 Τεχνικά Χαρακτηριστικά/Πρότυπα Εξοπλισμού

### Περιεχόμενα συσκευασίας

Εξοπλισμόs

| • Powar<br>• DSL<br>• Orlina<br>• Telephony<br>• Service |
|----------------------------------------------------------|
| · WPS                                                    |

Έντυπο με πληροφορίες ασφάλειας & προϊόντος

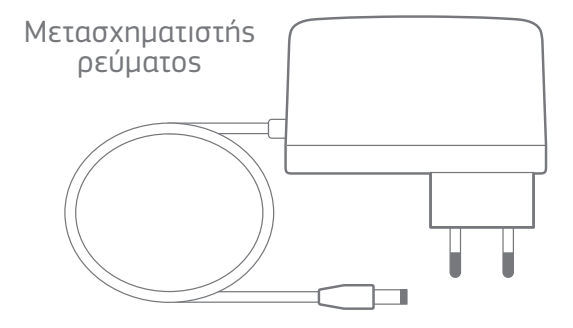

#### Έντυπο οδηγιών

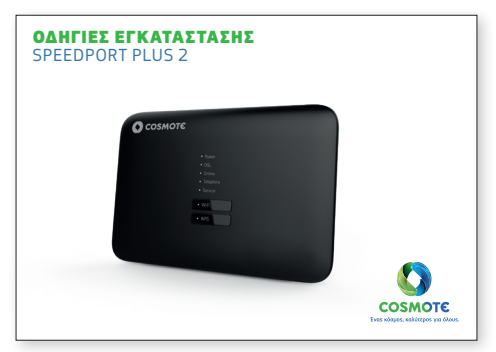

#### 1 καλώδιο Ethernet RJ45

3 τηλεφωνικά καλώδια RJ11

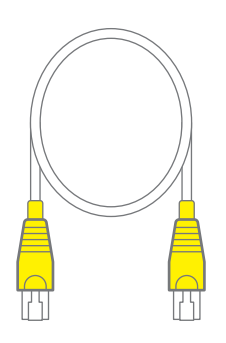

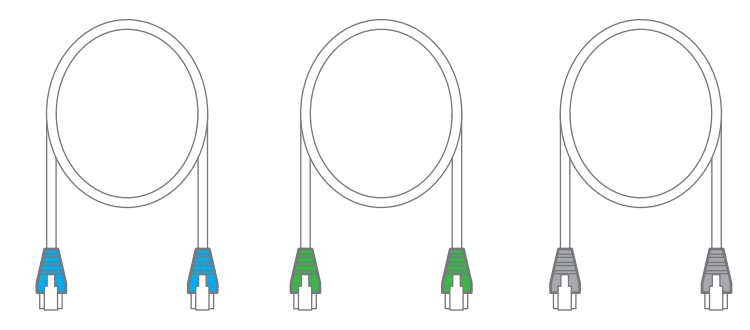

1 διαχωριστής

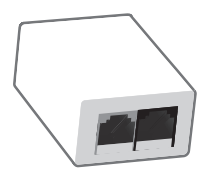

1 φίλτρο

1 διακλαδωτής τηλεφώνου

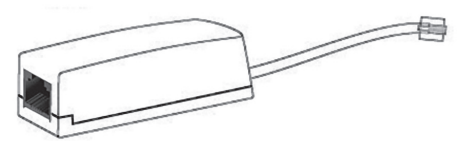

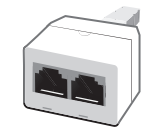

ΕΠΙΣΚΟΠΗΣΗ 7

#### Το Speedport Plus 2 με μια ματιά

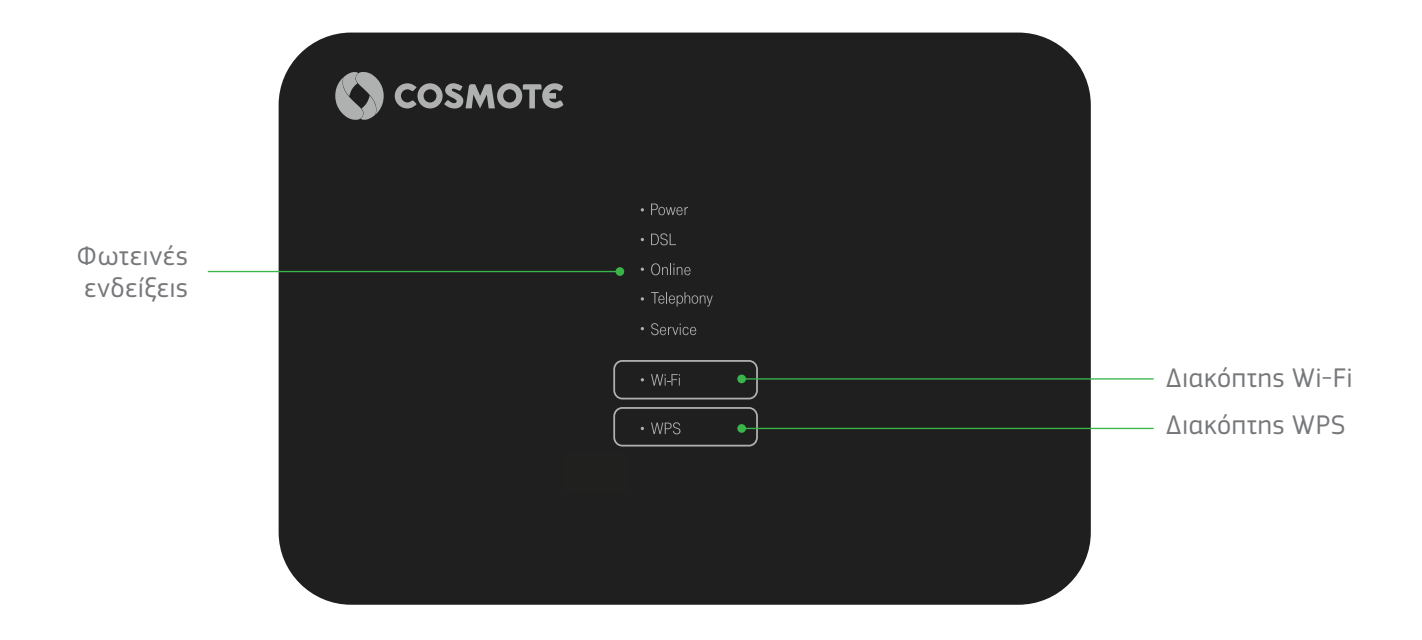

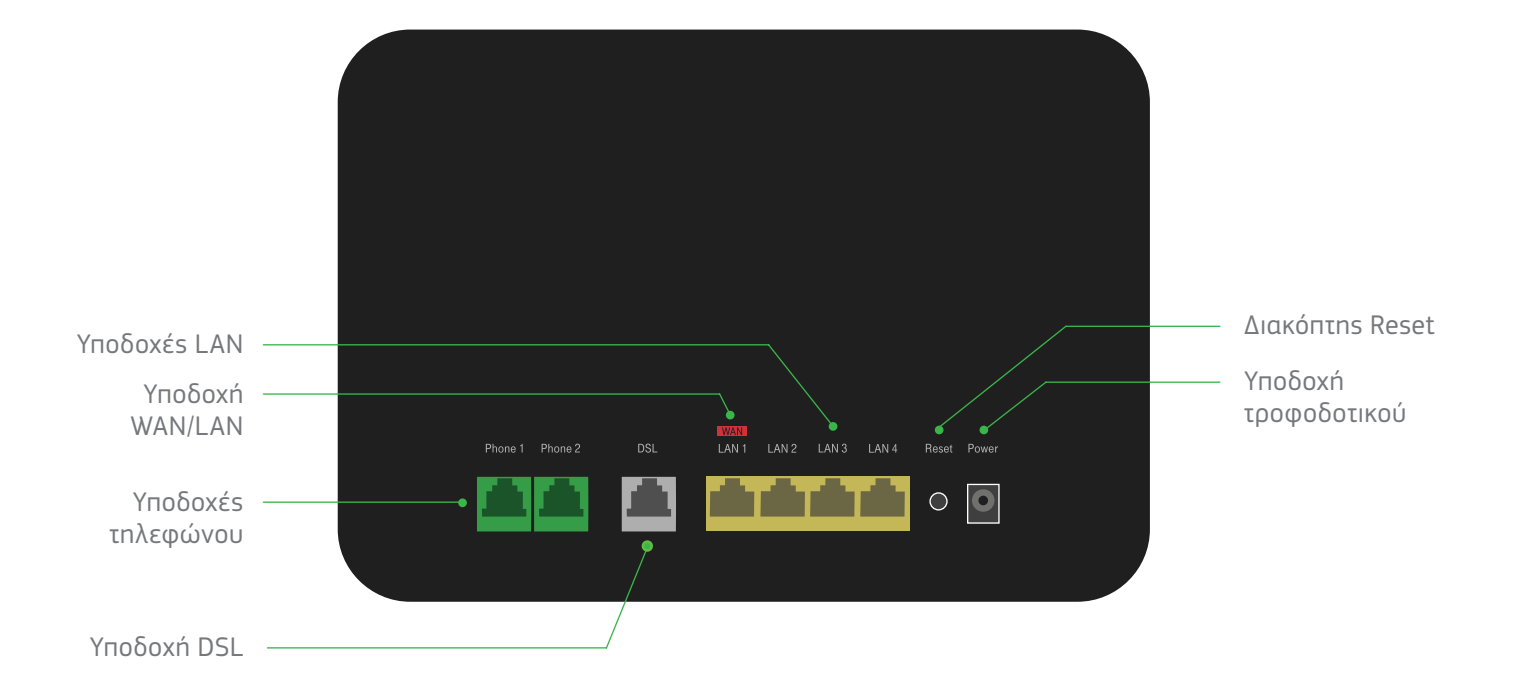

#### Λυχνίες ενδείξεων & Διακόπτες

- Power
- DSL
- Online
- Telephony
- Service

## • Wi-Fi • WPS

#### Λυχνίες ενδείξεων

Οι λυχνίες ενδείξεων δείχνουν τις κύριες καταστάσεις λειτουργίας της συσκευής σας. Με τη βοήθειά τους μπορείτε να διαπιστώσετε αν κάτι λειτουργεί ή όχι.

#### Διακόπτες

Οι λυχνίες **Wi-Fi** και **WPS** λειτουργούν ταυτόχρονα και ως διακόπτες λειτουργίας με τους οποίους συγκεκριμένες λειτουργίες ενεργοποιούνται και απενεργοποιούνται.

| Διακόπτης | Λειτουργία                                                                                                    |
|-----------|----------------------------------------------------------------------------------------------------|
| Wi-Fi     | Ενεργοποιεί/Απενεργοποιεί το ασύρματο δίκτυο.                                                                                                 |
| WPS       | WPS (Wi-Fi Protected Setup): επιτρέπει την προσθήκη<br>νέων ασύρματων συσκευών στο τοπικό δίκτυο Wi-Fi<br>χωρίs την καταχώριση του Wi-Fi key. |

| Λυχνία    | Χρώμα      | Κατάσταση                                   | Ερμηνεία                                                                                                    |
|-----------|------------|---------------------------------------------|----------------------------------------------------------------------------------------------------|
|           | •          | Απενεργοποιημένη                            | Ο εξοπλισμόs είναι απενεργοποιημένοs.                                                                                                    |
|           | × MX       | Αναβοσβήνει                                 | Ο εξοπλισμόs βρίσκεται σε εκκίνηση. Παρακαλώ περιμένετε.                                                                                                    |
|           | 0          | Αναμμένη                                    | Ο εξοπλισμόs βρίσκεται στο ρεύμα και έχει εκκινήσει με επιτυχία.                                                                                                    |
| Power     | *          | Αναβοσβήνει                                 | Υπάρχει κάποιο πρόβλημα στον εξοπλισμό. Παρακαλώ επικοινωνήστε με την<br>Εξυπηρέτηση Πελατών 13888.                                                                                                    |
|           | ٠          | Αναμμένη                                    | Ο εξοπλισμόs βρίσκεται στο ρεύμα και λειτουργεί κανονικά ενώ οι υπόλοιπεs<br>λυχνίεs παραμένουν σβηστέs (sleep mode). Πατήστε οποιονδήποτε από τουs<br>διακόπτεs λειτουργίαs για να δείτε τιs λυχνίεs. Εργοστασιακά, η λειτουργία<br>sleep mode είναι απενεργοποιημένη. |
|           | ٠          | Απενεργοποιημένη                            | Ο εξοπλισμόs είναι απενεργοποιημένοs ή δεν έχει σήμα DSL.                                                                                                    |
| DSL       | XWX<br>XVX | Αναβοσβήνει                                 | Ο εξοπλισμόs προσπαθεί να συγχρονιστεί με το δίκτυο DSL.                                                                                                    |
|           | 0          | Αναμμένη                                    | Ο εξοπλισμόs έχει συγχρονιστεί με το δίκτυο DSL.                                                                                                    |
| Online    | •          | Απενεργοποιημένη                            | Ο εξοπλισμόs είναι απενεργοποιημένοs ή δεν είναι συνδεδεμένοs στο δίκτυο<br>DSL ή στο Fiber To The Home ή δεν έχει συνδεθεί στο Internet.                                                                                                    |
|           | 0          | Αναμμένη                                    | Ο εξοπλισμόs έχει συνδεθεί στο Internet.                                                                                                    |
|           | ٠          | Απενεργοποιημένη                            | Η ευρυζωνική τηλεφωνία δεν λειτουργεί.                                                                                                    |
| Telephony | SWX<br>SVX | Αναβοσβήνει                                 | Μια κλήση βρίσκεται σε εξέλιξη.                                                                                                    |
|           | 0          | Αναμμένη                                    | Η ευρυζωνική τηλεφωνία λειτουργεί κανονικά.                                                                                                    |
|           | ٠          | Απενεργοποιημένη                            | Ο εξοπλισμόs λειτουργεί κανονικά, δεν εκτελείται κάποια εργασία<br>αναβάθμισns.                                                                                                    |
| Service   | *          | Αναβοσβήνει (n μία λυχνία μετά<br>την άλλη) | Εκτελείται αναβάθμιση λογισμικού. Παρακαλώ περιμένετε.                                                                                                    |
|           | *          | Αναβοσβήνουν όλεs οι λυχνίεs<br>μαζί        | Στιγμιαία στην αρχή και μετά αναβοσβήνουν συνεχώs (reset to defaults).                                                                                                    |

| Λυχνία  | Χρώμα     | Κατάσταση                                                 | Ερμηνεία                                            |
|---------|-----------|-----------------------------------------------------------|-----------------------------------------------------|
|         | ٠         | Απενεργοποιημένη                                          | Το Wi-Fi είναι απενεργοποιημένο.                    |
| \\∕i−Ei | 0         | Αναμμένη                                                  | Το Wi-Fi είναι ενεργοποιημένο.                      |
| VVI II  | MAX<br>XX | Αναβοσβήνει σε εναλλαγή με<br>το WPS για 5 δευτερόλεπτα   | Πρόβλημα στην προσθήκη ασύρματης συσκευής μέσω WPS. |
|         | ٠         | Απενεργοποιημένη                                          | Το WPS είναι απενεργοποιημένο.                      |
|         | ×W4       | Αναβοσβήνει                                               | Προσθήκη νέαs ασύρματης συσκευής σε εξέλιξη.        |
| WPS     | 0         | Αναμμένη για 5 δευτερόλεπτα<br>και μετά απενεγοποιημένη   | Η προσθήκη ασύρματης συσκευής πέτυχε.               |
|         | Z MZ      | Αναβοσβήνει σε εναλλαγή με το<br>Wi-Fi για 5 δευτερόλεπτα | Πρόβλημα στην προσθήκη ασύρματης συσκευής μέσω WPS. |

#### Θύρες & Διακόπτες

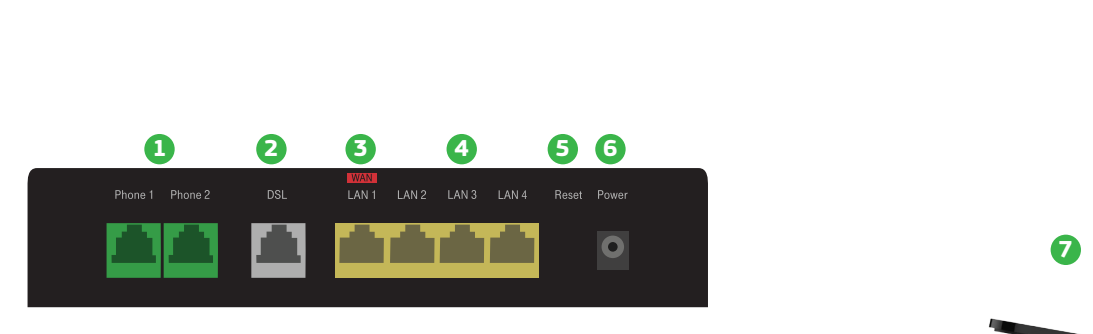

|   | Διακόπτες/Θύρα | Περιγραφή λειτουργίαs                                                                                             |  |  |
|---|----------------|----------------------------------------------------------------------------------------------------|--|--|
| 1 | Phone 1 & 2    | Θύρες σύνδεσης ενσύρματων τηλεφωνικών συσκευών με καλώδιο RJ11 για ευρυζωνική τηλεφωνία.                          |  |  |
| 2 | DSL            | Θύρα για τη σύνδεση του τηλεφωνικού καλωδίου για DSL σύνδεση.                                                     |  |  |
| 3 | LAN1/WAN       | Θύρα Ethernet για ενσύρματη σύνδεση συσκευής ή θύρα WAN για ενσύρματη σύνδεση με οπτική ίνα (FTTH).               |  |  |
| 4 | LAN 2-4        | Θύρεs Ethernet για ενσύρματη σύνδεση συσκευών.                                                                    |  |  |
| 5 | Reset          | Επαναφέρει τις εργοστασιακές ρυθμίσεις όταν ο διακόπτης κρατηθεί πατημένος για περισσότερο από 5<br>δευτερόλεπτα. |  |  |
| 6 | Power          | Υποδοχή μετασχηματιστή ρεύματος 220V.                                                                             |  |  |
| 7 | USB            | Θύρα USB 2.0 για τη σύνδεση μιαs μονάδαs αποθήκευσηs USB.                                                         |  |  |

#### 14 ΕΠΙΣΚΟΠΗΣΗ

### Τεχνικά Χαρακτηριστικά/Πρότυπα Εξοπλισμού

- Μετάδοση VDSL2 σύμφωνα με το πρότυπο ITU-T G.993.2
- Μετάδοση ADSL2+ σύμφωνα με το πρότυπο ITU-T G.992.5
- Υποστήριξη ασύρματης λειτουργίας με ταυτόχρονη λειτουργία στα 2.4GHz και 5GHz
- Υποστήριξη πρωτοκόλλου WLAN 802.11ax στα 2.4GHz και στα 5GHz (2X2 και 4X4 MIMO/MU-MIMO αντίστοιχα)
- Κρυπτογράφηση Wi-Fi (WPA/WPA2/WPA3)
- Τηλεφωνία βάσει των προτύπων IMS 3GPP TS 23.228 και 3GPP 24.229

#### Υποστηρίζεται

- Supervectoring/Vectoring ка SRA
- NAT/Firewall/UPnP/Port Forwarding
- DHCP/DDNS client

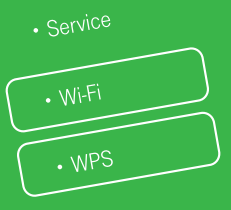

- Telephor
- Oulline
- DSL
- Powe

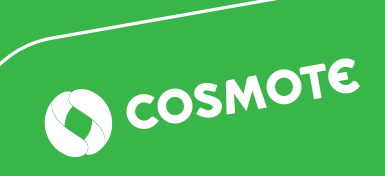

### ΣΥΝΔΕΣΗ ΕΞΟΠΛΙΣΜΟΥ

| Σελίδα 18 | Συνδεσμολογία Internet & Τηλεφωνίαs σε DSL γραμμή     |
|-----------|-------------------------------------------------------|
| Σελίδα 20 | Συνδεσμολογία Internet & Τηλεφωνίαs μέσω οπτικήs ίναs |
|           | (FTTH)                                                |
| Σελίδα 22 | Τηλεφωνική Γραμμή – Με παρέμβαση ηλεκτρολόγου στην    |
|           | εσωτερική καλωδίωση                                   |
| Σελίδα 24 | Τηλεφωνική Γραμμή ISDN                                |

### Συνδεσμολογία Internet & Τηλεφωνίαs σε DSL γραμμή

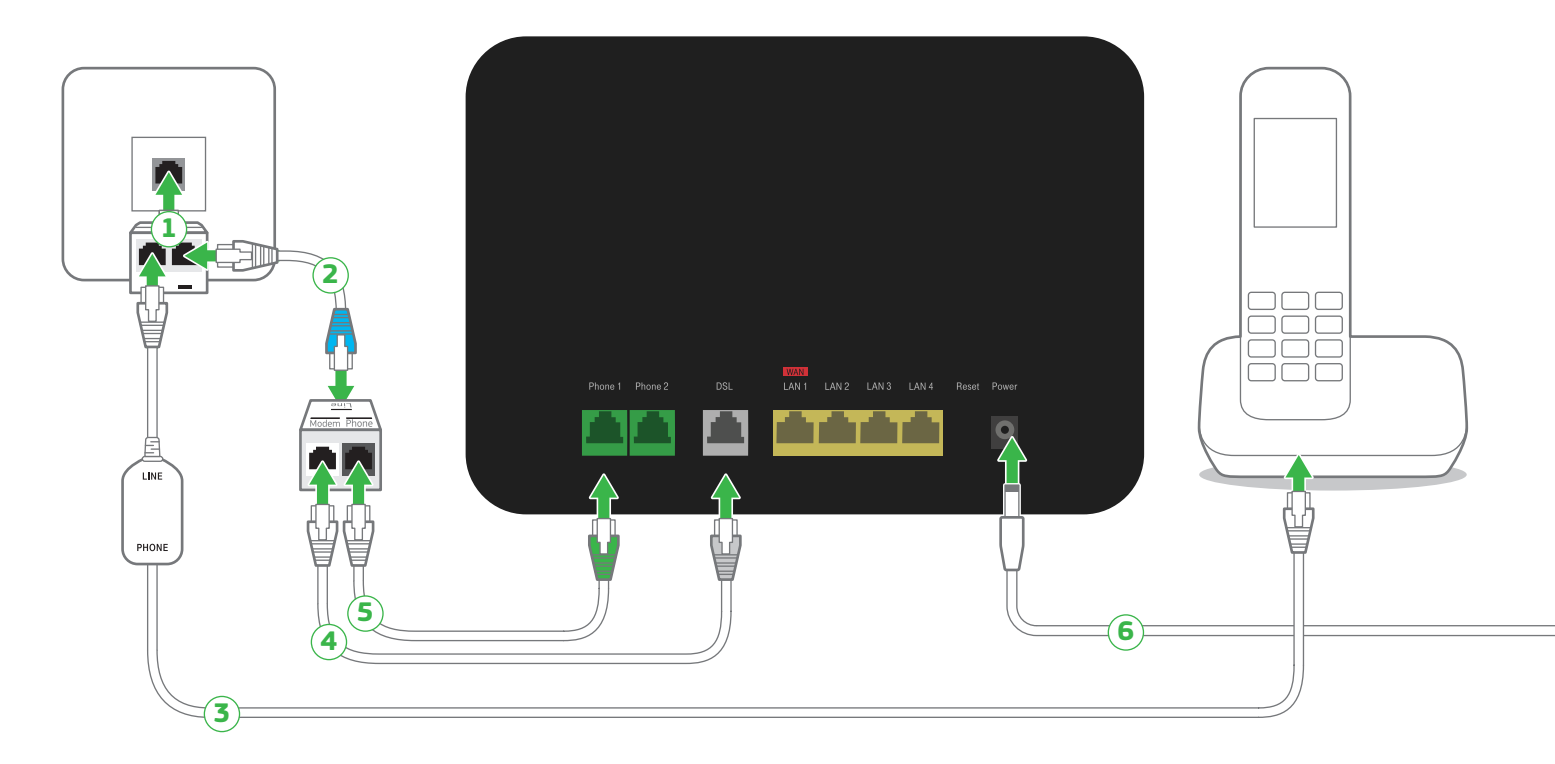

- Συνδέστε τον διακλαδωτή τηλεφώνου στην κεντρική πρίζα τηλεφώνου.
- Σρησιμοποιώντας το τηλεφωνικό καλώδιο με τις μπλε απολήξεις συνδέστε μια θύρα του διακλαδωτή τηλεφώνου με τη θύρα του διαχωριστή με την ένδειξη «Line».
- Συνδέστε την τηλεφωνική σας συσκευή στην άλλη θύρα του διακλαδωτή τηλεφώνου παρεμβάλλοντας ένα φίλτρο.
- (4) Χρησιμοποιώντας το τηλεφωνικό καλώδιο με γκρι απόληξη συνδέστε τη θύρα του διαχωριστή με την ένδειξη «MODEM» στη θύρα DSL του εξοπλισμού.
- **(5)** Χρησιμοποιώντας ένα τηλεφωνικό καλώδιο με πράσι-

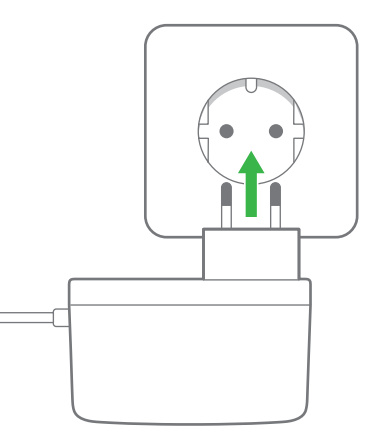

- νες απολήξεις συνδέστε τη θύρα του διαχωριστή με την ένδειξη «Phone» στη θύρα «Phone 1» του εξοπλισμού.
- 5 Συνδέστε τον εξοπλισμό στο ρεύμα. Οι λυχνίες Power, DSL, Online, Telephony, Service, Wi-Fi και WPS θα αναβοσβήσουν στιγμιαία.

Σε περίπτωση που η τηλεφωνική σας γραμμή πρόκειται να μετατραπεί σε Ευρυζωνική, θα λάβετε SMS για την ημερομηνία ενεργοποίησής της. Μετά τη μετατροπή της Γραμμής σας σε Ευρυζωνική, μπορείτε να συνδέσετε επιπλέον συσκευή (π.χ. τηλέφωνο, φαξ) στη θύρα του εξοπλισμού με την ένδειξη «Phone 2», χωρίς την παρεμβολή φίλτρου. Για να συνδέσετε επιπρόσθετες τηλεφωνικές συσκευές σε άλλες τηλεφωνικές πρίζες, θα πρέπει σε κάθε μία να παρεμβάλλεται ένα φίλτρο.

Σπμείωση: Αν το τηλεφωνικό σας δίκτυο συνδέεται με οποιαδήποτε συσκευή (συναγερμό, τηλεφωνικό κέντρο κ.λπ.), θα πρέπει να χρησιμοποιήσετε επιπλέον φίλτρο ή διαχωριστή. Παρακαλούμε απευθυνθείτε σε εξειδικευμένο συνεργείο εγκατάστασης. Εφόσον η Τηλεφωνική σας Γραμμή έχει μετατραπεί σε Ευρυζωνική, απαιτείται παροχή ηλεκτρικού ρεύματος στον εξοπλισμό σας. Σε περίπτωση διακοπής της παροχής ηλεκτρικού ρεύματος και για όσο διαρκεί αυτή, δεν θα μπορούν να παρέχονται υπηρεσίες τηλεφωνίας και κατά συνέπεια να πραγματοποιούνται κλήσεις, συμπεριλαμβανομένων των κλήσεων προς αριθμούς έκτακτης ανάγκης (π.χ. 112).

#### UPS

Για την απρόσκοπτη λειτουργία της υπηρεσίας σας, μπορείτε να προμηθευτείτε εξοπλισμό UPS. Απευθυνθείτε σε καταστήματα COSMOTE και ΓΕΡΜΑΝΟΣ.

### Συνδεσμολογία Internet & Τηλεφωνίας μέσω οπτικής ίνας (FTTH)

Αν έχετε σύνδεση μέσω οπτικής ίνας (FTTH), συνδέστε τον εξοπλισμό όπως φαίνεται στο παρακάτω σχήμα.

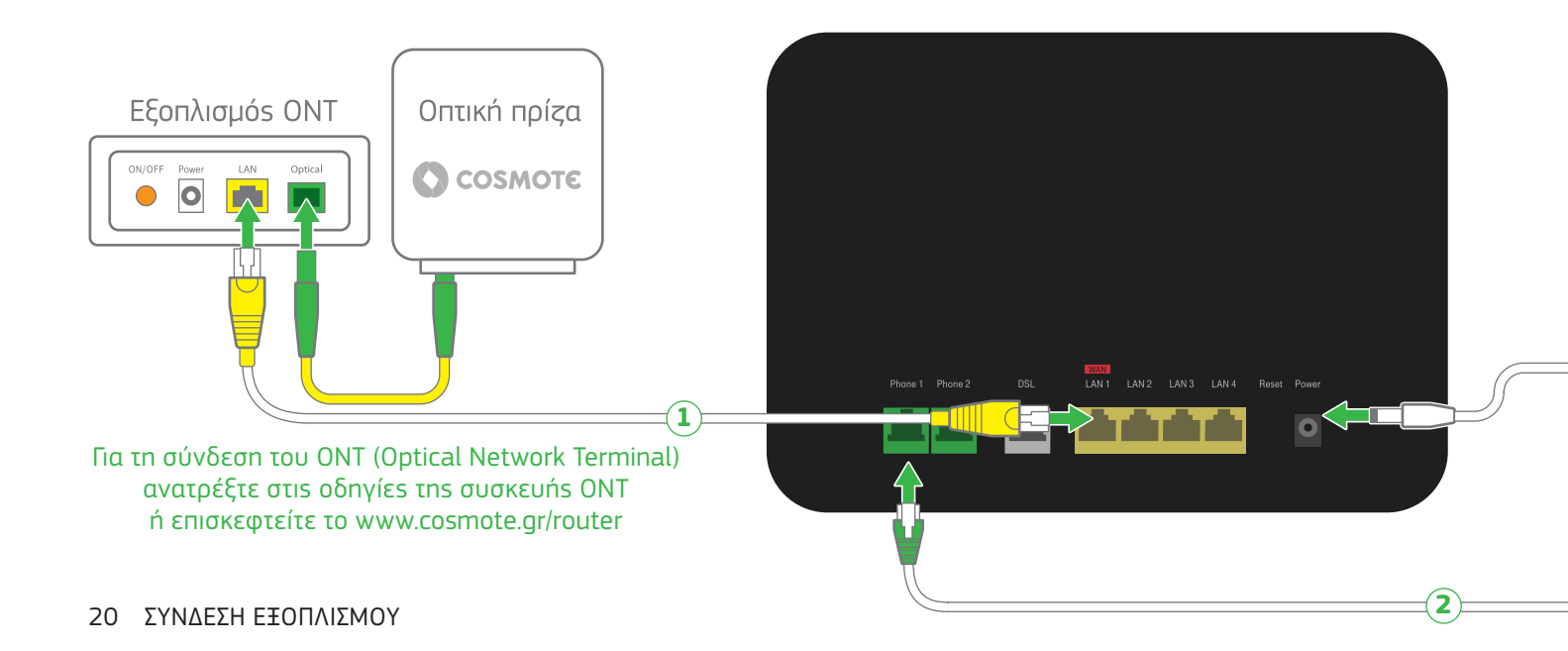

- Χρησιμοποιώντας το καλώδιο με τις κίτρινες απολήξεις, συνδέστε το ΟΝΤ που διαθέτετε και τη θύρα LAN1/WAN του εξοπλισμού.
- Σε περίπτωση που έχετε οποιοδήποτε εξάρτημα στην κεντρική τηλεφωνική πρίζα, αποσυνδέστε το. Χρησιμοποιώντας ένα τηλεφωνικό καλώδιο με πράσινες απολήξεις συνδέστε την κεντρική τηλεφωνική πρίζα με τη θύρα «Phone 1» του εξοπλισμού.

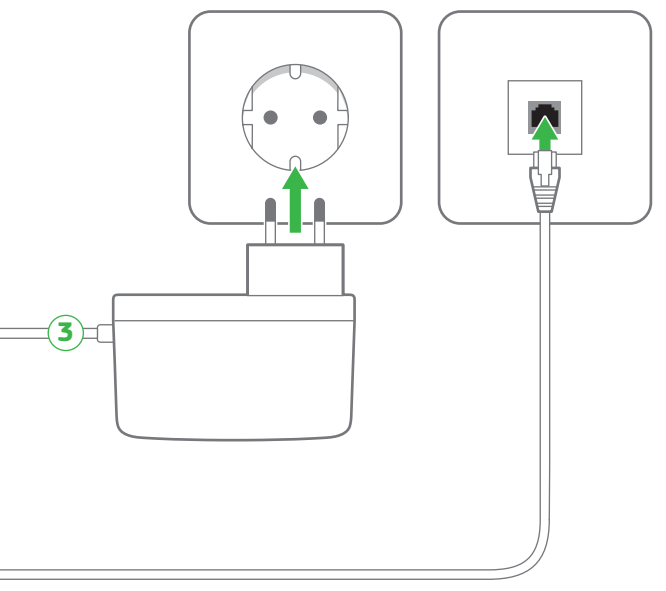

Συνδέστε τον εξοπλισμό στο ρεύμα. Οι λυχνίεs Power, DSL, Online, Telephony, Service, Wi-Fi και WPS θα αναβοσβήσουν στιγμιαία.

Μπορείτε να συνδέσετε απευθείας τηλεφωνικές συσκευές σε άλλες τηλεφωνικές πρίζες. Εναλλακτικά, μπορείτε να συνδέσετε την τηλεφωνική συσκευή απευθείας πάνω στη «Phone 2» του εξοπλισμού.

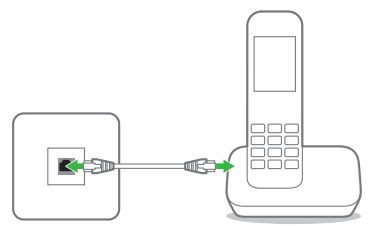

**Σημείωση:** Αν το τηλεφωνικό σας δίκτυο συνδέεται με οποιαδήποτε συσκευή (συναγερμό, τηλεφωνικό κέντρο κ.λπ.), παρακαλούμε απευθυνθείτε σε εξειδικευμένο συνεργείο εγκατάστασης.

Απαιτείται παροχή ηλεκτρικού ρεύματος στον εξοπλισμό σας. Σε περίπτωση διακοπής της παροχής ηλεκτρικού ρεύματος και για όσο διαρκεί αυτή, δεν θα μπορούν να παρέχονται υπηρεσίες τηλεφωνίας και κατά συνέπεια να πραγματοποιούνται κλήσεις, συμπεριλαμβανομένων των κλήσεων προς αριθμούς έκτακτης ανάγκης (π.χ. 112).

#### UPS

Για την απρόσκοπτη λειτουργία της υπηρεσίας σας, μπορείτε να προμηθευτείτε εξοπλισμό UPS. Απευθυνθείτε σε καταστήματα COSMOTE και ΓΕΡΜΑΝΟΣ.

## Τηλεφωνική Γραμμή - Με παρέμβαση ηλεκτρολόγου στην εσωτερική καλωδίωση

Αν έχετε Ευρυζωνική Τηλεφωνία μέσω DSL γραμμής και <u>έχετε ήδη καλωδίωση από την κεντρική πρίζα προς τις άλλες</u> <u>πρίζες για αποκλειστική χρήση τηλεφωνίας</u> (π.χ. από προηγούμενη εγκατάσταση NT1 σε γραμμή ISDN), συνδέστε τον εξοπλισμό όπως φαίνεται στο παρακάτω σχήμα (ο διαχωριστής και το NT1 δεν απαιτούνται πλέον). Αν είστε υφιστάμενος πελάτης ISDN, αρχικά συνδέστε τον νέο εξοπλισμό, όπως περιγράφεται στην ενότητα «Τηλεφωνική Γραμμή ISDN». Θα ενημερωθείτε μέσω SMS για την ημερομηνία ενεργοποίησης της Ευρυζωνικής Τηλεφωνικής Γραμμής, ώστε να συνδέσετε τον εξοπλισμό όπως φαίνεται στο παρακάτω σχήμα.

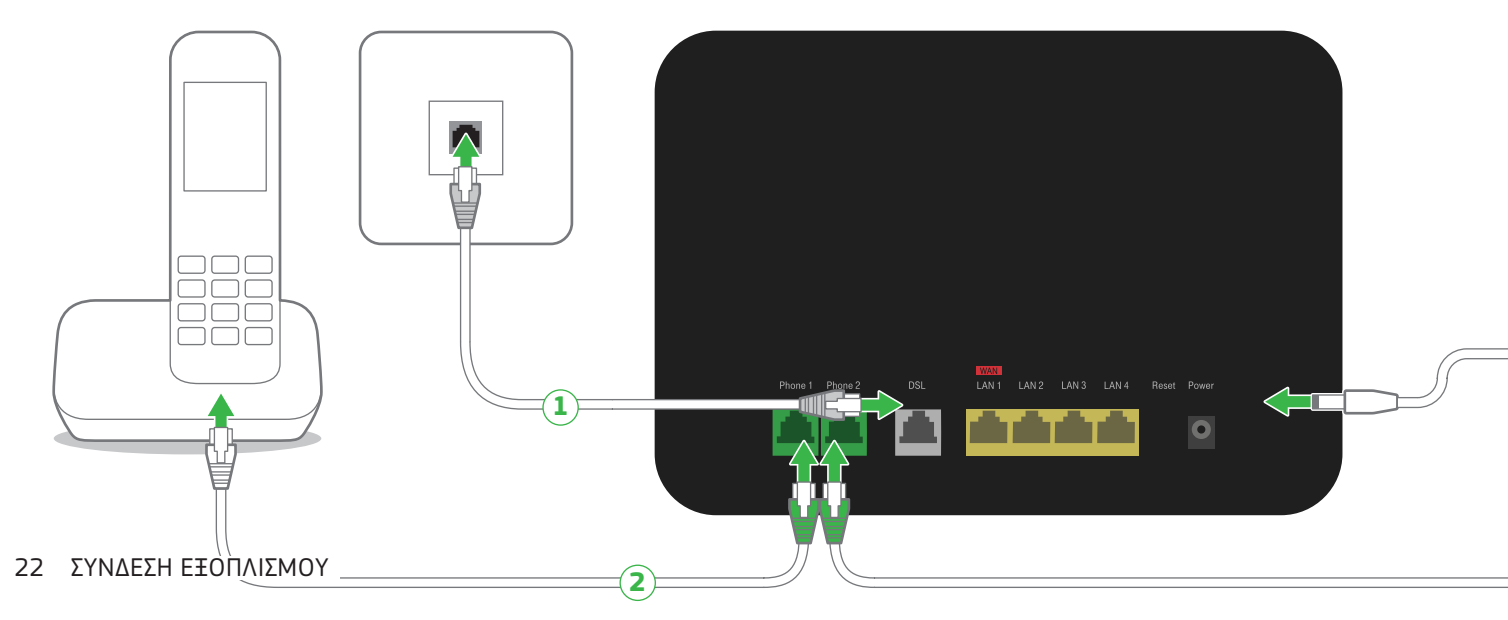

- Συνδέστε το τηλεφωνικό καλώδιο με την γκρι απόληξη στην κεντρική τηλεφωνική πρίζα και στη θύρα DSL του εξοπλισμού (σε περίπτωση που έχετε οποιοδήποτε εξάρτημα ή τηλεφωνική συσκευή στην τηλεφωνική πρίζα, αποσυνδέστε το).
- Χρησιμοποιώντας ένα τηλεφωνικό καλώδιο με πράσινες απολήξεις μπορείτε να συνδέσετε την τηλεφωνική συσκευή με τη θύρα «Phone 1» ή «Phone 2» του εξοπλισμού.

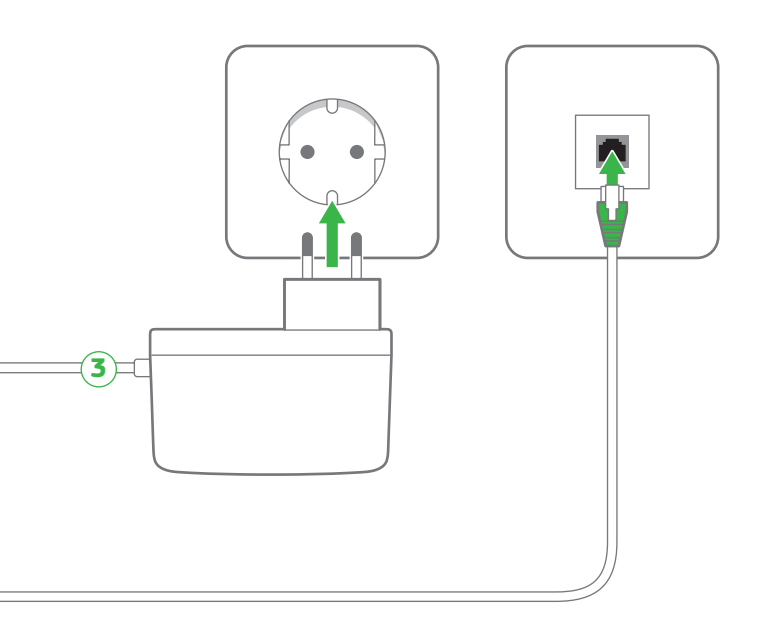

Συνδέστε τον εξοπλισμό στο ρεύμα. Οι λυχνίεs Power, DSL, Online, Telephony, Service, Wi-Fi και WPS θα αναβοσβήσουν στιγμιαία.

Μπορείτε να συνδέσετε απευθείας τηλεφωνικές συσκευές σε άλλες τηλεφωνικές πρίζες εφόσον έχετε διασυνδέσει τον εξοπλισμό (μέσω «Phone 1» ή «Phone 2») με τις υπόλοιπες τηλεφωνικές πρίζες σπιτιού.

Σπμείωση: Αν το τηλεφωνικό σας δίκτυο συνδέεται με οποιαδήποτε συσκευή (συναγερμό, τηλεφωνικό κέντρο κ.λπ.), παρακαλούμε απευθυνθείτε σε εξειδικευμένο συνεργείο εγκατάστασης. Απαιτείται παροχή ηλεκτρικού ρεύματος στον εξοπλισμό σας. Σε περίπτωση διακοπής της παροχής ηλεκτρικού ρεύματος και για όσο διαρκεί αυτή, δεν θα μπορούν να παρέχονται υπηρεσίες τηλεφωνίας και κατά συνέπεια να πραγματοποιούνται κλήσεις, συμπεριλαμβανομένων των κλήσεων προς αριθμούς έκτακτης ανάγκης (π.χ. 112).

#### UPS

Για την απρόσκοπτη λειτουργία της υπηρεσίας σας, μπορείτε να προμηθευτείτε εξοπλισμό UPS. Απευθυνθείτε σε καταστήματα COSMOTE και ΓΕΡΜΑΝΟΣ.

### Τηλεφωνική Γραμμή ISDN

Αν έχετε τηλεφωνική γραμμή ISDN, συνδέστε τον εξοπλισμό σας σύμφωνα με το παρακάτω σχήμα.

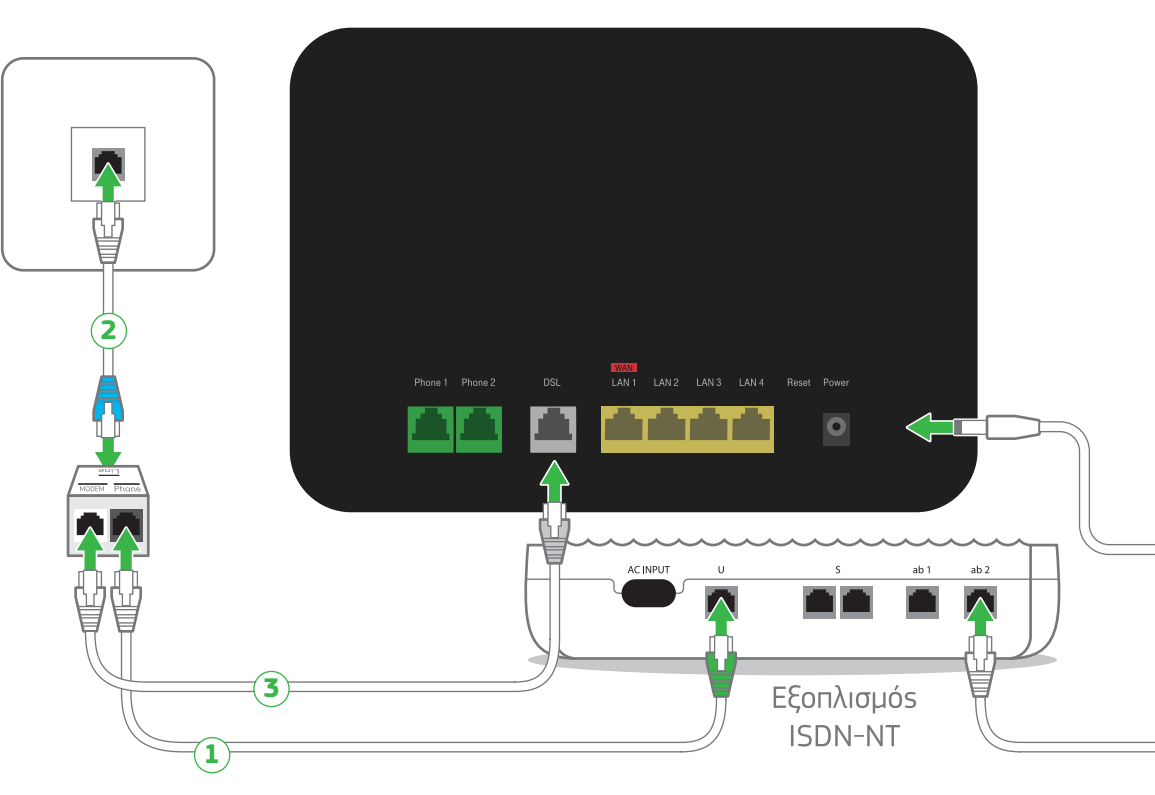

 Αποσυνδέστε το τηλεφωνικό καλώδιο από την τηλεφωνική πρίζα που τη συνδέει με τον εξοπλισμό ISDN (NT1) και συνδέστε το τηλεφωνικό καλώδιο στη θύρα του διαχωριστή με την ένδειξη «Phone». Η άλλη άκρη του τηλεφωνικού καλωδίου παραμένει συνδεδεμένη στον εξοπλισμό ISDN (NT1).

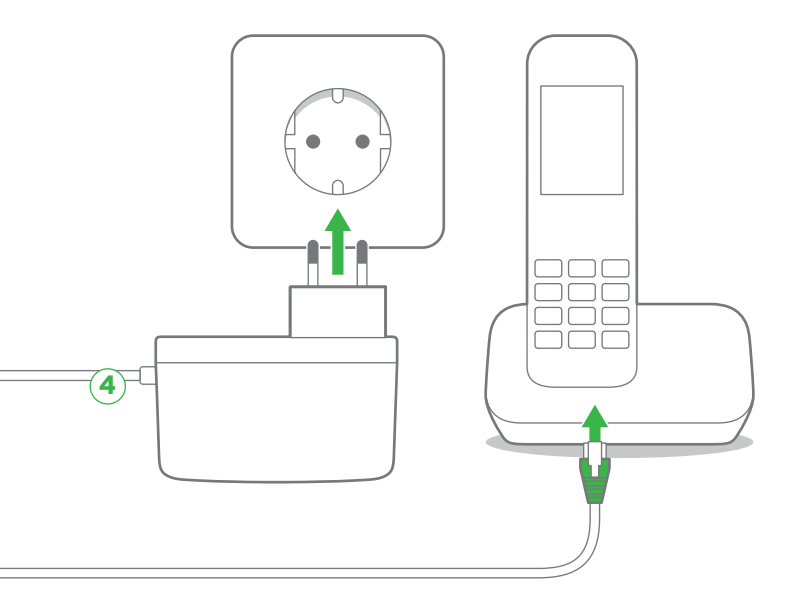

- Χρησιμοποιώντας ένα τηλεφωνικό καλώδιο με μπλε απολήξεις μπορείτε να συνδέσετε τη θύρα του διαχωριστή με την ένδειξη «Line» και την τηλεφωνική πρίζα.
- 3 Χρησιμοποιώντας το τηλεφωνικό καλώδιο με την γκρι απόληξη συνδέστε τη θύρα του διαχωριστή, με την ένδειξη «MODEM», με τη θύρα του εξοπλισμού «DSL».
- Συνδέστε τον εξοπλισμό στο ρεύμα. Οι λυχνίεs Power, DSL, Online, Telephony, Service, Wi-Fi και WPS θα αναβοσβήσουν στιγμιαία.

Σημείωση: Αν το τηλεφωνικό σας δίκτυο συνδέεται με οποιαδήποτε συσκευή (συναγερμό, τηλεφωνικό κέντρο κ.λπ.), θα πρέπει να χρησιμοποιήσετε επιπλέον φίλτρο ή διαχωριστή. Παρακαλούμε απευθυνθείτε σε εξειδικευμένο συνεργείο εγκατάστασης.

### ΕΝΕΡΓΟΠΟΙΗΣΗ INTERNET, ΕΥΡΥΖΩΝΙΚΗΣ ΤΗΛΕΦΩΝΙΑΣ ΚΑΙ ΣΥΝΔΕΣΗ ΑΛΛΩΝ ΣΥΣΚΕΥΩΝ

Σελίδα 28 Ενεργοποίηση Internet & Ευρυζωνικής Τηλεφωνίας Σελίδα 29 Συνδεθείτε ΕΝΣΥΡΜΑΤΑ Σελίδα 30 Συνδεθείτε ΑΣΥΡΜΑΤΑ

### Ενεργοποίηση Internet & Ευρυζωνικής Τηλεφωνίας

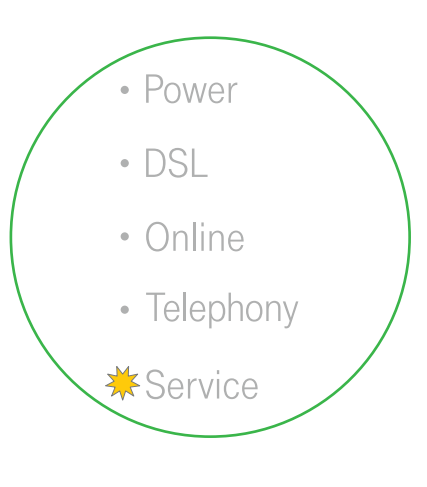

| • Power<br>• DSL<br>• Online<br>• Telephony<br>*Service |                         | Μέγ. 10 λεπτά |
|---------------------------------------------------------|-------------------------|---------------|
| WFFi   WPS                                              |                         |               |
|                                                         | OTE<br>OMIAGE ETAIPEIGN |               |

- Εφόσον έχετε συνδέσει σωστά τον εξοπλισμό και n λυχνία Service αναβοσβήνει, περιμένετε 10 λεπτά.
- Οι υπηρεσίεs Internet & Τηλεφωνίαs
  θα ενεργοποιηθούν αυτόματα στον εξοπλισμό.
  Οι λυχνίεs Online και Telephony θα ανάψουν.

Εάν έχετε αιτηθεί Νέα σύνδεση ή Μεταφορά Ευρυζωνικής γραμμής και έχετε ενημερωθεί ότι στη διεύθυνσή σας παρέχεται δυνατότητα αυτόματης ενεργοποίησης της σύνδεσής σας, τότε μόλις η λυχνία «Online» ανάψει σταθερά, συνδεθείτε ενσύρματα ή ασύρματα στο δίκτυο του εξοπλισμού σας και ακολουθήστε τις οδηγίες που σας έχουν σταλεί με SMS ή e-mail.

Είστε έτοιμοι.

#### Συνδεθείτε ΕΝΣΥΡΜΑΤΑ

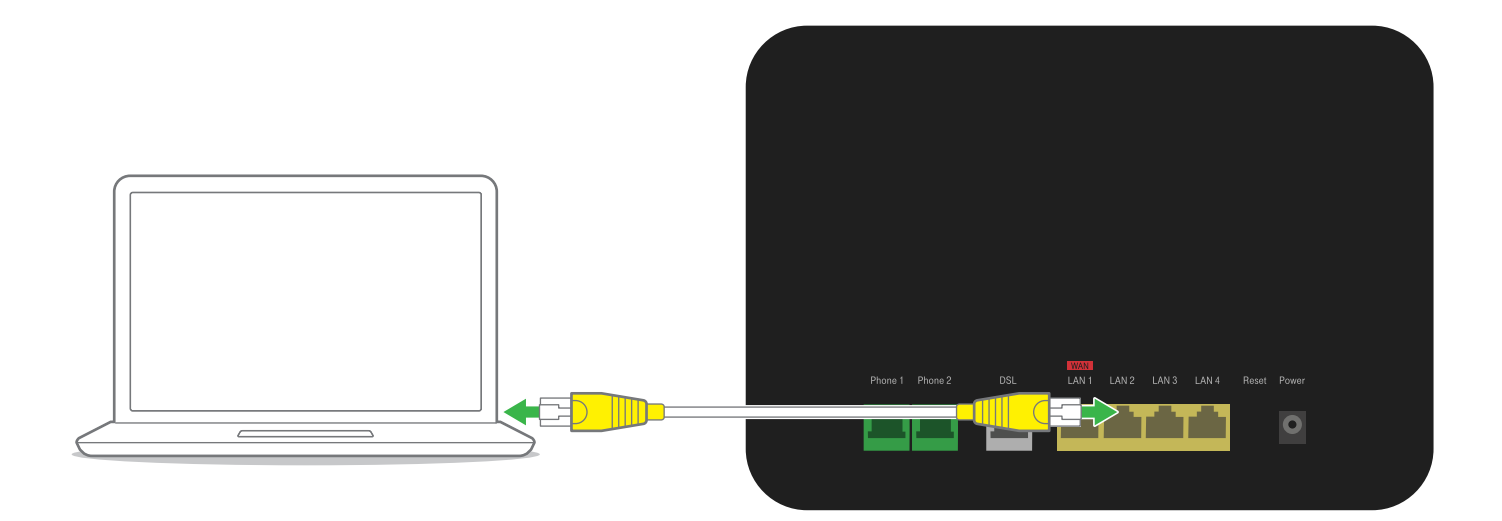

Χρησιμοποιήστε το καλώδιο με τις κίτρινες απολήξεις για να συνδέσετε τον υπολογιστή σας με μία από τις κίτρινες θύρες του εξοπλισμού με τις ενδείξεις LAN2, LAN3 ή LAN4, καθώς και την LAN1/WAN εφόσον δεν την έχετε χρησιμοποιήσει σε FTTH σύνδεση.

### Συνδεθείτε ΑΣΥΡΜΑΤΑ

Η ασύρματη λειτουργία είναι ενεργοποιημένη. Για να την απενεργοποιήσετε, πατήστε το κουμπί Wi-Fi στο μπροστινό μέροs του εξοπλισμού για χρόνο μεγαλύτερο του ενόs δευτερολέπτου (1 sec). Η λυχνία Wi-Fi θα σβήσει.

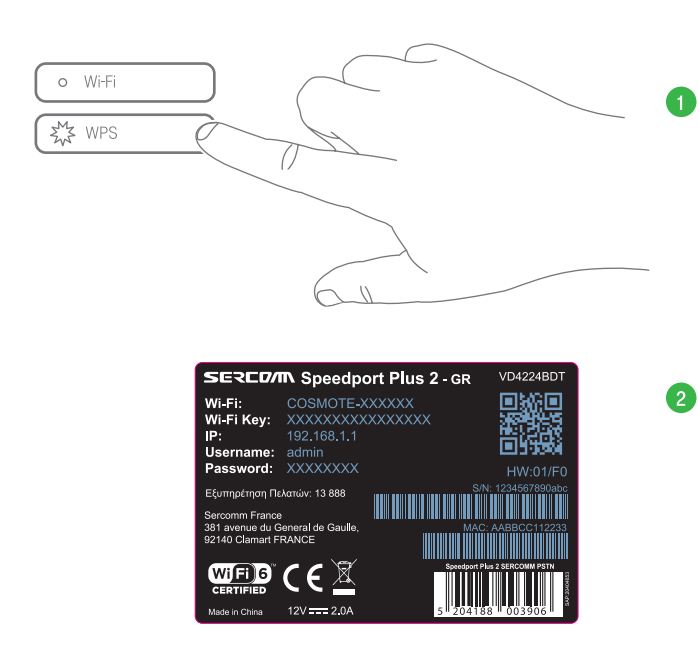

Εφόσον n ασύρματη λειτουργία είναι ενεργοποιημένη, μπορείτε να συνδεθείτε ασύρματα μέσω:

- **WPS, εφόσον το υποστηρίζει η συσκευή σαs (μόνο για Android).** Πατήστε το κουμπί WPS στην μπροστινή πλευρά του εξοπλισμού για περισσότερο από 1 δευτερόλεπτο, ώστε η φωτεινή ένδειξη να αναβοσβήνει. Έχετε περίπου δύο λεπτά ώστε να πατήσετε το κουμπί WPS στη συσκευή την οποία θέλετε να συνδέσετε.
- **QR Code:** Σκανάροντας το QR Code ή πληκτρολογώντας τον κωδικό από την ετικέτα που βρίσκεται στον εξοπλισμό σας. Το όνομα του ασύρματου δικτύου βρίσκεται στην ετικέτα ως Wi-Fi.

### ΑΛΛΕΣ ΡΥΘΜΙΣΕΙΣ ΚΑΙ ΥΠΟΣΤΗΡΙΞΗ

- Σελίδα 32 Επαναφορά εργοστασιακών ρυθμίσεων
- Σελίδα 33 Διαχείριση εξοπλισμού μέσω My COSMOTE App
- Σελίδα 34 Ειδικές Ρυθμίσεις/Ρυθμίσεις Internet
- Σελίδα 35 Υποστήριξη Εξοπλισμού

### Επαναφορά εργοστασιακών ρυθμίσεων

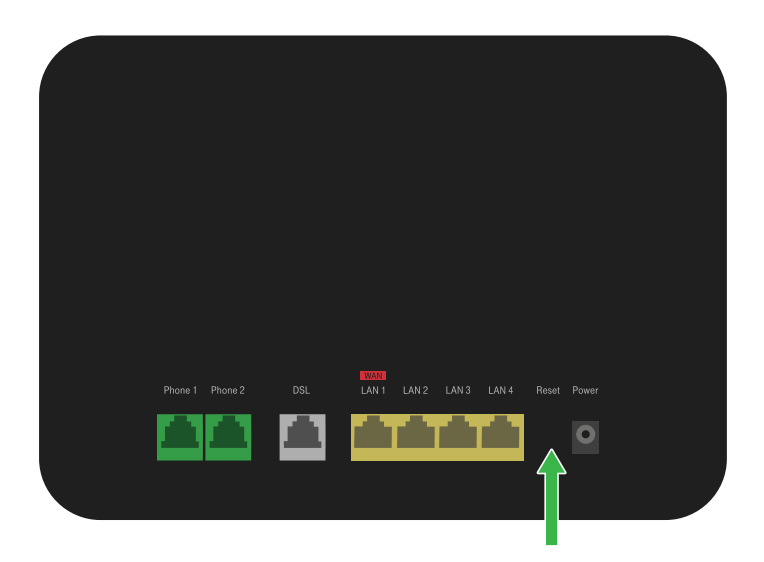

Εάν χρειαστεί να επαναφέρετε τον εξοπλισμό σαs στιs εργοστασιακέs του ρυθμίσειs, βεβαιωθείτε πρώτα ότι είναι ενεργοποιημένοs. Πατήστε και κρατήστε πατημένο το κουμπί Reset στο πίσω μέροs του εξοπλισμού για περισσότερο από 5 δευτερόλεπτα. Περιμένετε έως ότου οι λυχνίες ανάψουν πάλι. Η επαναφορά στις εργοστασιακές ρυθμίσεις θα διαγράψει οποιεσδήποτε πληροφορίες έχετε εισαγάγει και αποθηκεύσει.

#### 32 ΑΛΛΕΣ ΡΥΘΜΙΣΕΙΣ

### Διαχείριση εξοπλισμού μέσω My COSMOTE App

Μέσω του My COSMOTE App μπορείτε να διαχειρίζεστε εύκολα και γρήγορα τον εξοπλισμό σαs για να:

- 1 Αλλάξετε το όνομα του Wi-Fi σαs
- 2 Αλλάξετε τον κωδικό (password) του Wi-Fi σas
- Ο Ενεργοποιήσετε/Απενεργοποιήσετε το Wi-Fi σαs
- 4 Αλλάξετε το κανάλι εκπομπής του Wi-Fi σας
- 5 Επανεκκινήσετε το router σas

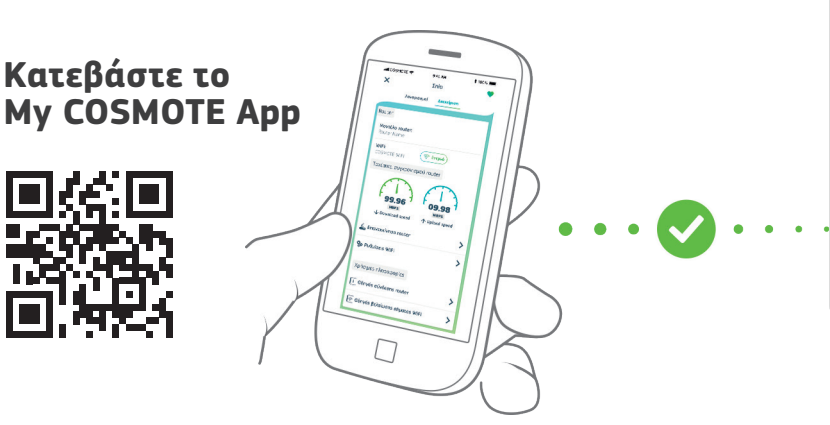

| C cos | ΜΟΤϾ    |  |
|-------|---------|--|
|       |         |  |
|       |         |  |
|       | • Wi-Fi |  |
|       | • WPS   |  |
|       |         |  |

### Ειδικέs Ρυθμίσειs/Ρυθμίσειs Internet

Εάν η λυχνία ένδειξης Online δεν είναι σταθερά αναμμένη ή δεν βλέπετε ιστοσελίδες:

- Ανοίξτε έναν Internet Browser και μεταβείτε στη δ/νση http://192.168.1.1
- Συμπληρώστε τον Κωδικό Πρόσβασης του εξοπλισμού (Password) που θα βρείτε στην ετικέτα στο κάτω μέρος του εξοπλισμού σας, διατηρώντας τα κεφαλαία και πεζά γράμματα όπου απαιτείται και πατήστε «Connection».
- 3 Στην οθόνη που θα εμφανιστεί, επιλέξτε «Internet» και στη συνέχεια «WAN».
- Συμπληρώστε τα πεδία Username και Password με το Όνομα και τον Κωδικό Πρόσβασης αντίστοιχα, που σας δόθηκαν κατά την αγορά, και πατήστε «Save» στο κάτω μέρος της σελίδας.
  - Στην οθόνη που θα εμφανιστεί πατήστε «Apply».

**ΠΡΟΣΟΧΗ:** Το Όνομα Πρόσβασης (Username) θα πρέπει να ακολουθείται από το @otenet.gr (username@otenet.gr). Επιπλέον, συνδεόμενοι στη δ/νση http://192.168.1.1 μπορείτε να προβείτε σε επιπλέον ρυθμίσεις για τον εξοπλισμό σας, όπως IP Settings, Port Forwarding, αλλαγή ονόματος/κωδικού Wi-Fi κ.ά.

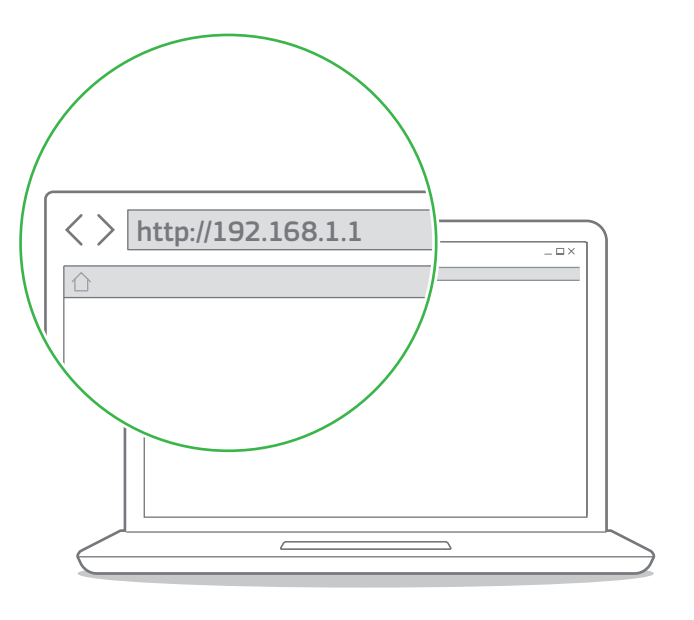

34 ΑΛΛΕΣ ΡΥΘΜΙΣΕΙΣ

### Υποστήριξη Εξοπλισμού

Ο εξοπλισμός συνοδεύεται από εγγύηση διάρκειας δύο (2) ετών από την ημερομηνία αγοράς του, εφόσον αποτελεί προϊόν αγοράς.

Για αναλυτικούs οδηγούs χρήσης επισκεφτείτε τη σελίδα www.cosmote.gr/router

Εξυπηρέτηση Πελατών Σταθερής και Κινητής Ομίλου ΟΤΕ

#### 13888

ΟΤΕ Α.Ε. Λ. Κηφισίαs 99, 15124 Μαρούσι, Αθήνα

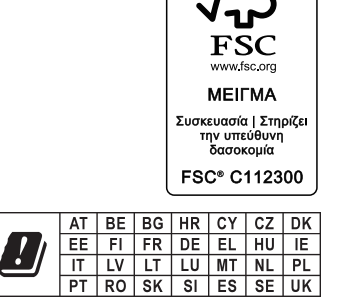